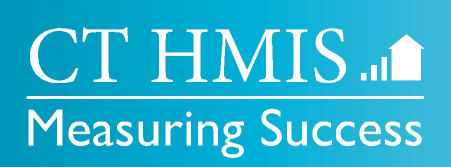

## The CT HMIS Project Coordinated Access Network Role -Scheduling Appointments

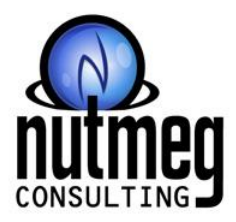

**Provided by:** 

#### P help@nutmegit.com

W nutmegit.com

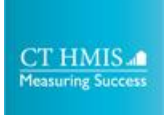

# **During the Webinar**

- Please take a moment to familiarize yourself with the features in Zoom.
- All attendees will be muted.
- Please use the Q & A feature to ask questions
- This session will be recorded and posted on our video site <u>https://nutmegit.com/videos</u> and accessible via <u>https://www.cthmis.com/support</u> > Support Videos

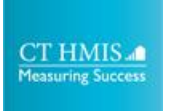

Agenda

- CT HMIS Scenarios (General) for Scheduling Appts
- Coordinated Access Network Role Changes
  - Updates to all CAN Programs to allow Appointment
     Scheduling
  - Client is No Show feature has been added to the CAN Program Enrollment Action Gear
  - Step 1: Add Client to Network new form with required Enrollment field
- Step 2: Make Appointment 7.2

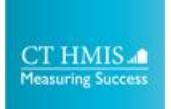

### **CT HMIS Scenarios (General)**

#### • Reschedule

- No Show at initial appointment
- Rescheduling of existing 211 or CAN appointment

#### Physical Walk-In to hub

- CAN be seen that day
- Can NOT be seen that day
- Using the current walk in process that was built unless they couldn't be seen that day for some reason

#### • Phone Call to HUB

- CAN be seen that day
- Can NOT be seen that day
- Community Referral
  - Identical to a phone call to the HUB as the person is typically with the client or calling on behalf of the client

#### Coordinated Access - Network Role Changes

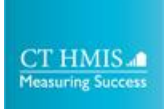

#### Coordinated Access - Network Role Changes

- Updates to all CAN Programs to allow Appointment Scheduling
- The Client is No Show feature has been added to the CAN Program Enrollment Gear
- Step 1: Add Client to Network new form with required Enrollment field
- Step 2: Make Appointment 7.2 this form can now be used by the CAN Programs

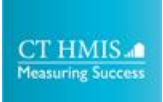

### **Client is No Show**

 The Client is No Show feature has been added to the CAN Program Enrollment Gear

Previously, this option was only available in the **211 Coordinated Access Network** Program Enrollment

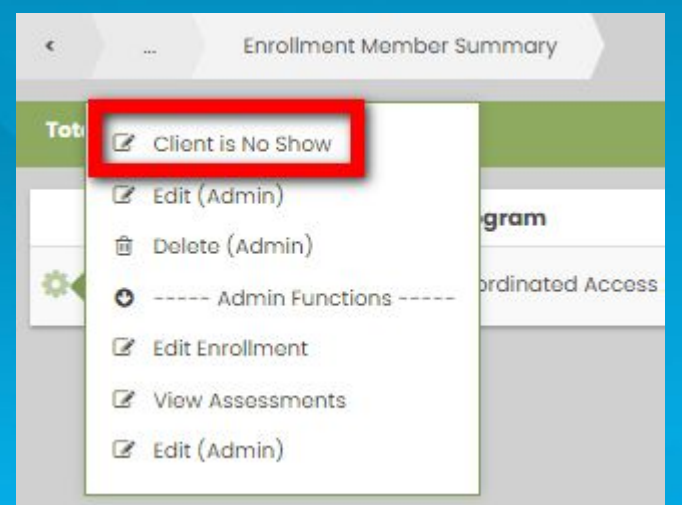

**Path to View** Client Management > Complete Referral / Enrollment > Action Gear on CAN Program Enrollment > Client is No Show

# Coordinated Access - Network Role Step 1: Add Client to Network

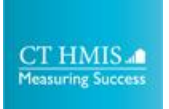

## Step 1: Add Client to Network

- This is the first step that is required to schedule an appointment for a client
  - Completing this step will create the CA Network Enrollment needed for the appointment
  - Only complete this step once for each open CAN Program Enrollment
- Selection of an existing OPEN CAN or 211 enrollment will be required.

| Step 1: Add ( | Client to Network                           |                                                    | ×         |
|---------------|---------------------------------------------|----------------------------------------------------|-----------|
| Reservation   | CAN Networks                                |                                                    | + Add Row |
| ~ Filters     | Reservation Date Between *<br>Resource Name | 03/17/2023   through 03/17/2023  CAN Networks      |           |
| Total Rows: 0 |                                             |                                                    | Q Search  |
| ✓ Client *    | CaseWo                                      | rthyID Appointment Start * End Date * Enrollment * |           |
| ~             | Q                                           | 03/17/2023 🗰 Open 🗰                                | •         |

**Path to View** Appointment Schedule > CA - Appointment Schedule > Action Gear on CAN > Step 1: Add Client to Network

#### Coordinated Access - Network Role **Step 2: Make Appointment -7.2**

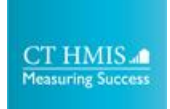

## Step 2: Make Appointment - 7.2

- This step is required to schedule an appointment for a client
- Selection of an existing OPEN CAN or 211 enrollment will be required.

| Slot Check In -                               | - 211      |                 |                        |        |                          |            |              |                                |                                   |         |
|-----------------------------------------------|------------|-----------------|------------------------|--------|--------------------------|------------|--------------|--------------------------------|-----------------------------------|---------|
| <ul> <li>✓ Filters</li> <li>Date ★</li> </ul> | 03/01/2023 | <b>#</b>        | Event *                | Select | Date                     | Time       |              |                                |                                   |         |
|                                               |            |                 |                        | ~      | 03/01/2023-<br>Wednesday | All<br>day |              |                                |                                   |         |
| First Name                                    | 2          | Hub Information | Last Name              |        | CAN Protocols Oct        | 2022       | CaseWorthyID |                                |                                   |         |
| Total Rows: 1                                 |            |                 |                        |        |                          |            |              |                                |                                   | Q Searc |
| Client Client Client                          | , 211 APPT | 317210          | EnrollmentID<br>681215 | Ap     | n Person                 | House      | hold Type *  | Slot<br>CCAN - Ac<br>9/day. Th | *<br>lults. 9-5. м 15/da<br>5/day | ıy. TWF |

**Path to View** Appointment Schedule > CA - Appointment Schedule > Action Gear on CAN > Step 2: Add Client to Network

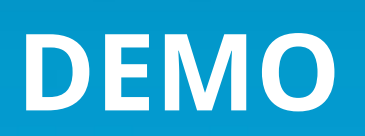

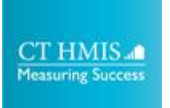

## Timeline

#### Changes are Live now

- Release Notes, Videos and Documentation will be posted to <u>cthmis.com</u>
- Email <u>help@nutmegit.com</u> with any questions

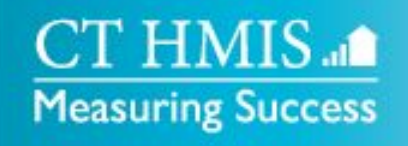

# W CTHMIS.comE help@NutmegIT.com